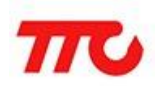

密级:公开资料

# iOS BLE API 使用说明

文档版本: V1.3

深圳市昇润科技有限公司 2017 年 09 月 19 日 版权所有

| 版本  | 修订日期       | 修订人 | 审稿人 | 修订内容                                     |
|-----|------------|-----|-----|------------------------------------------|
| 1.0 | 2016-04-15 | 李炯  | 张眼  | 1. iOS BLE API 使用说明初版发布                  |
| 1.1 | 2017-01-16 | 李炯  | 张眼  | 1. 增加 CC2640 数据收发相关说明                    |
| 1.2 | 2017-03-09 | 李炯  | 张眼  | 1.修改 2541 发送数据长度的描述                      |
| 1.3 | 2017-09-1  | 李炯  | 张眼  | 1.增加对模块参数获取和设置的说明;<br>2.增加对自定义服务的数据读写的说明 |

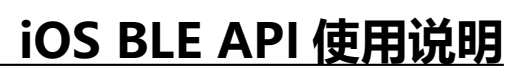

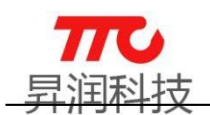

### 目 录

| 1.<br>2. | iOS BLE SDK 介绍<br>工程配置         | 1<br>1   |
|----------|--------------------------------|----------|
| 3.       | 2.1.导入蓝牙静态文件                   | .1<br>.4 |
|          | 3.1 创建 BLEManager 实例           | . 4      |
|          | 3.2 搜索设备                       | . 4      |
|          | 3.3 连接设备                       | . 4      |
|          | 3.4 给从机发数据                     | . 5      |
|          | 3.5 接收从机数据                     | . 5      |
|          | 3.6 读取模块参数                     | . 5      |
|          | 3.6.1 如何读取模块参数(自定义获取数据)        | . 5      |
|          | 3.6.2 如何读取模块参数(默认获取数据)         | . 5      |
|          | 3.7 设置模块参数                     | . 6      |
|          | 3.7.1 如何设置模块参数(自定义设置数据)        | . 6      |
|          | 3.7.2 如何设置模块参数(默认设置数据)         | . 6      |
|          | 3.8 如何操作设备对应通道的 notify         | . 6      |
|          | 3.9 如何对非 1000 服务下的通道进行读写数据的操作  | . 7      |
|          | 3.9.1 如何对非 1000 服务下的通道进行写数据的操作 | . 7      |
|          | 3.9.2 如何对非 1000 服务下的通道进行读数据的操作 | . 7      |
| 4.       | 联系我们                           | . 7      |

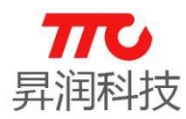

1.iOS BLE SDK 介绍

BLE BLE\_API\_DEMO

🔒 iOS BLE\_API 使用说明 3

1)BLE 目录下的文件是需要添加的库文件 2)BLE\_API\_DEMO 为示例代码

### 2. 工程配置

### 2.1. 导入蓝牙静态文件

下面提供两个方法:

方法一:将静态文件添加到工程中,然后在项目中点击右键,添加到工程 中,如下

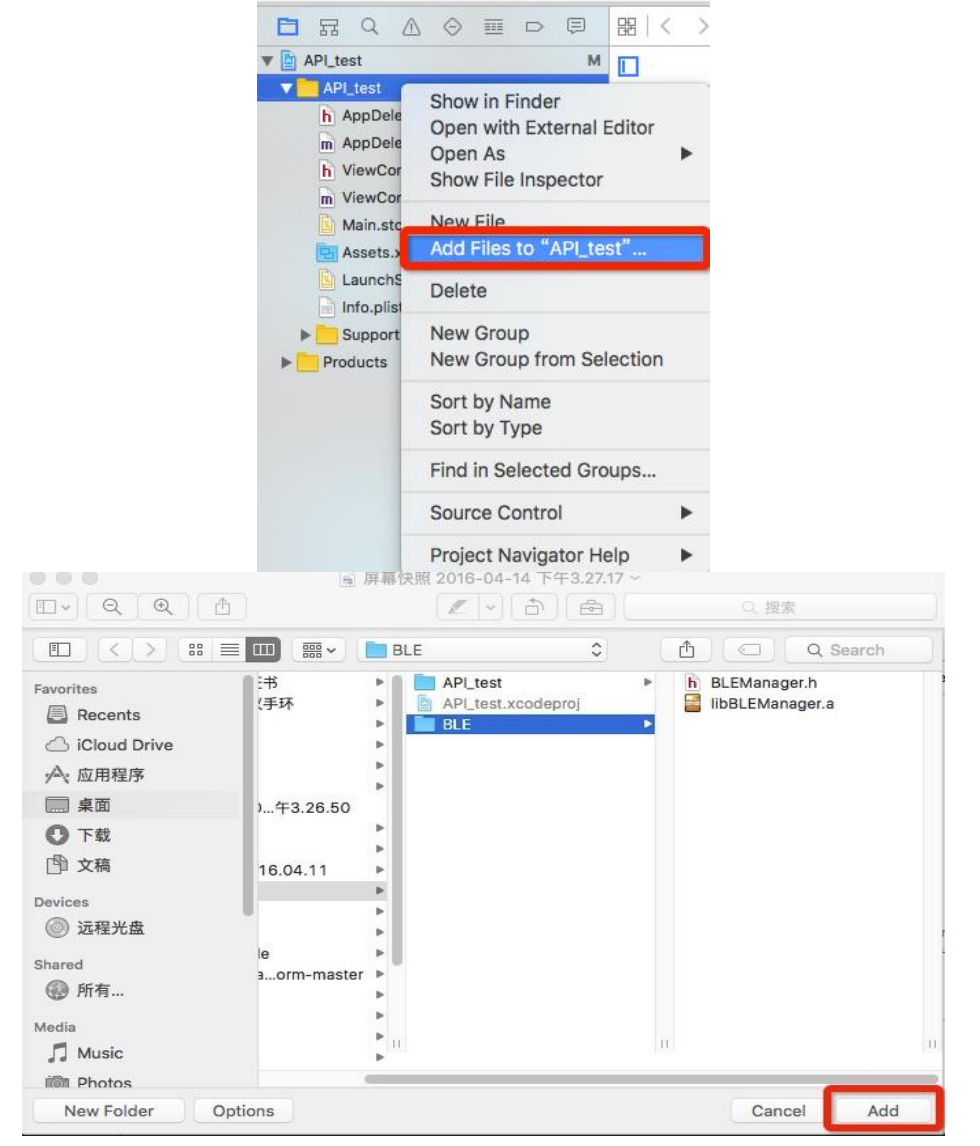

方法二: 直接将静态文件拖进工程中,记住勾选 copy items if needed

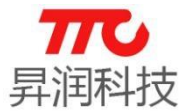

| Choose options for adding these files: |                                            |
|----------------------------------------|--------------------------------------------|
| Destination:                           | Copy items if needed                       |
| Added folders:                         | Create groups     Create folder references |
| Add to targets:                        | ✓ API_test                                 |
|                                        |                                            |
|                                        |                                            |
|                                        |                                            |
|                                        |                                            |
|                                        |                                            |
| Cancel                                 | Finish                                     |

(1) 导入成功后,查看工程中 TARGETS -> Build Settings -> Search Paths -> Library Search Paths,如图,如果没有静态文件路径,请手动添加,显示静态文件 简介,点击上图'+',将文件路径复制添加到下图中。

| V Search Paths                     |                              |                 |
|------------------------------------|------------------------------|-----------------|
| Setting                            | 📯 API_test                   |                 |
| Library Search Paths               | /Users/rf/Desktop/API_test/A | PI_test/BLE     |
| (                                  |                              |                 |
| ▼ Apple LLVM 7.1 - Code Generation | \$(inherited)                | non-recursive 🗘 |
| Setting                            | \$(PROJECT_DIR)/API_test/BLE | non-recursive 🗘 |
| Generate Position-Depende          |                              |                 |
| ▼ Apple LLVM 7.1 - Language        |                              |                 |
| Setting                            |                              |                 |
| Enable Linking With Shared         |                              |                 |
| Generate Floating Point Lib        |                              |                 |
| Recognize Built-in Function        |                              |                 |
| Apple LIVM 71 - Language - C++     | <b>[+]</b>                   |                 |
| Cotting                            | ADI toot                     |                 |

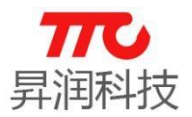

| 🔍 🔍 📄 🔛 🔡 "libBLEM                                            | anager.a"简介                              |
|---------------------------------------------------------------|------------------------------------------|
| <b>libBLEManager.a</b><br>ARCH 修改时间:今天下午3:13                  | 357 KB                                   |
| 添加标记                                                          |                                          |
| ▼ 通用:                                                         |                                          |
| 种类: Ar Archive<br>大小: 357.264 字节(磁盘上的<br>位置: Macintosh HD▶用户▶ | 1.360 KB)<br>rf,桌面→API_test→API_test→BLE |
| 创建时间: 今天下午3:13<br>修改时间: 今天下午3:13<br>〇 样版<br>〇 已锁定             |                                          |
| ▼ 更多信息:                                                       |                                          |
| ▶ 名称与扩展名:                                                     |                                          |
| ▶ 注释:                                                         |                                          |
| ▼ 打开方式:                                                       |                                          |
| 🔄 The Unarchiver (默认)                                         | ۵                                        |
| 使用该应用程序打开所有这种类型的                                              | 文稿。                                      |
| 全部更改                                                          |                                          |
| ▶ 预览:                                                         |                                          |
| ▼ 共享与权限:                                                      |                                          |
| 您可以读与写                                                        |                                          |
| 名称                                                            | 权限                                       |
| <b>皇</b> rf (本用户)                                             | \$ 读与写                                   |
| staff                                                         | ◇ 只读                                     |
| everyone                                                      | ↓ XI¥                                    |
| +- *-                                                         | Â                                        |

(2) 该静态文件不支持 bitcode, 在工程中 TARGETS -> Build Settings ->Build Options -> Enable Bitcode 设置为 NO

(3)添加蓝牙框架,在工程中 TARGETS -> Link Binary With Libraries 添加 CoreBluetooch.framework,直到 Link Binary With Libraries 出现 CoreBluetooch.framework;如果里面没有 libBLEManager.a,点击添加其他 直到 Link Binary With Libraries 出现 libBLEManager.a

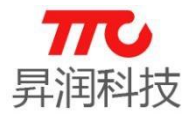

| Q, Search                  |  |
|----------------------------|--|
| ▼ <u> </u>                 |  |
| Accelerate.framework       |  |
| 🚔 Accounts.framework       |  |
| 🚔 AddressBook.framework    |  |
| 🚔 AddressBookUI.framework  |  |
| AdSupport.framework        |  |
| 🚔 AssetsLibrary.framework  |  |
| 🚔 AudioToolbox.framework   |  |
| 🚔 AudioUnit.framework      |  |
| 🚔 AVFoundation.framework   |  |
| 🚔 AVKit.framework          |  |
| bundle1.o                  |  |
| CarrierBundleUtilities.tbd |  |
| 🚔 CFNetwork.framework      |  |
| 🚔 CloudKit.framework       |  |
| 🚔 Contacts.framework       |  |
| 🚔 ContactsUI.framework     |  |
| ContactsUI.framework       |  |

(4)如果在调试工程的过程中,Xcode 提示未找到<DeviceInfo.h>和<oad.h>文件,请将我司提供的 API 中的这两个文件添加到工程中去,因为在libBLEManager.a 文件中用到上面两个文件中的内容

(5) 如果需要调试,请在真机上调试, libBLEManager 不支持模拟器上面的调试

#### 3. 代码示例

#### 3.1 创建 BLEManager 实例

BLEManager \* manager = [BLEManager defaultManager]; 需要设置 manager 的 delegate.

#### 3.2 搜索设备

[manager scanDeviceTime:(NSInteger)];

这个参数传一个 NSInteger 类型的值,表示搜索持续的时间,在搜索到设备后, 会回调-(void)scanDeviceRefrash:(NSMutableArray \*)array;方法, array 数组中保存 的是 DeviceInfo 对象,该对象所包含的属性可以在<DeviceInfo.h>文件中查看;

#### 3.3 连接设备

-(void)connectToDevice:(CBPeripheral \*)device;

参数 device: 要连接的从机对象;

```
可以通过-(CBPeripheral *)getDeviceByUUID:(NSString *)uuid;这个方法得到从机
对象,而这个方法中的 uuid 参数可以在之前所说的搜索设备的回调方法里面的
array 中的 DeviceInfo 对象里得到;
```

进行连接之后,连接成功或者失败,可以在下面这两个回调里面得到答案; /\*\*

- \* 连接设备成功回调方法
- \* @param device 设备对象
- \* @param error 错误信息

```
*/
```

-(void)connectDeviceSuccess:(CBPeripheral \*)device error:(NSError \*)error;

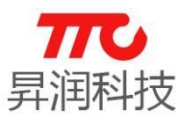

/\*\*

- \* 断开设备成功回调
- \* @param device 设备对象
- \* @param error 错误信息

\*/

-(void)didDisconnectDevice:(CBPeripheral \*)device error:(NSError \*)error;

#### 3.4 给从机发数据

发送数据的方式有两种,一种是加密,另一种是不加密;默认发送数据是加密的方式,如果需要的是不加密的数据方式,请将 manager 的 isEncryption 属性设置为 NO

默认的数据发送通道为1000服务下的1001通道:

-(void)sendDataToDevice1:(NSString \*)dataStr device:(CBPeripheral \*)device; 参数 1:发送的数据,该数据是 16 进制的字符串(注意:如果是加密的方式,字符串的长度最大是 34,如果是不加密的方式,字符串的长度最大是 40)

参数 2:从机对象.

#### 3.5 接收从机数据

- (1)如果是主动读取从机的数据可以在
  -(void)receiveDeviceDataSuccess\_3:(NSData \*)data device:
  (CBPeripheral \*)device;这个回调方法中得到数据
  参数 1:获取到的数据
  参数 2:从机对象
- (2)如果是从机主动广播的数据,可以在-(void)receiveDeviceDataSuccess\_1:(NSData \*)data device:(CBPeripheral \*)device;这个回调方法中的到数据

#### 3.6 读取模块参数

- 3.6.1 如何读取模块参数(自定义获取数据)
- (1) 按照底层规格书向 1005 通道发送对应参数的数据:例如,获取当前设备名
- 称,向 1005 通道发送"0e",使用如下的方法:
  - (void)sendDataToDevice5:(NSString \*)dataStr device:(CBPeripheral \*)device;
- (2) 下一步读取 1004 通道的数据,使用如下方法
  - (void)readDataWithDevice4:(CBPeripheral \*)device;

然后,可以在下面的回调方法里面通过底层的说明解析数据即可:

- (void)bleManagerPeripheral:(CBPeripheral \*)peripheral

didUpdateValueForCharacteristic:(CBCharacteristic \*)characteristic error:(NSError \*)error;

#### 3.6.2 如何读取模块参数(默认获取数据)

在我们的 API 中,我们已经对获取相应参数的流程进行了封装,比如获取设备名称的方法如下:

- (void)readDeviceSettingName:(CBPeripheral \*)device;

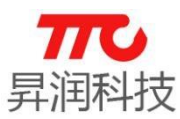

然后,我们可以在相应的回调方法里面获取到要读取的数据,该数据我们已 经进行了解析,为最终的数据.获取到设备名称后的回调方法如下:

-(void)receiveDeviceSettingName:(NSString\*)name

device:(CBPeripheral \*)

device;

其他参数的获取方法我们也都做了封装,这些方法都可以在 API 里面找到, 只要按照上面的流程就能获取到你想要的数据.

#### 3.7 设置模块参数

3.7.1 如何设置模块参数(自定义设置数据)

(1) 按照底层规格书向 1005 通道发送对应参数的数据:例如,获取当前设备名

称,向 1005 通道发送"0e",使用如下的方法:

- (void)sendDataToDevice5:(NSString \*)dataStr device:(CBPeripheral \*)device;

(2) 下一步向 1003 通道写数据,使用如下方法

- (void)sendDataToDevice3:(NSString \*)dataStr device:(CBPeripheral \*)device;

3.7.2 如何设置模块参数(默认设置数据)

和获取数据一样,我们也对设置数据的所有流程进行了封装,比如客户想要设置模块名称,使用如下的方法将名称数据发送给设备即可:

- (void)setDeviceName:(NSString \*)name device:(CBPeripheral \*)device;

如果想要将设备的名称设置为 abcd, 只需要给上面的方法的 name 参数传值为@"abcd"即可.

#### 3.8 如何操作设备对应通道的 notify

使用如下方法操作设备对应通道的 notify 状态:

-(void)notification:(UInt16)serviceUUID

characteristicUUID:(UInt16)cUUID

peripheral:(CBPeripheral \*)device enableState:(BOOL)isEnable;

参数 1 为设备的服务 UUID,参数 2 为对应通道的 UUID,参数 3 为设备对象,参数 4 是一个 BOOL 类型的值,传值为 YES 是打开该通道 notify,传 NO 是关闭该通道 notify.

比如要打开 1000 服务下的 1002 通道的 notify, 我们应该按照下面的示例 代码进行操作:

[BLEManager defaultManager] notification:0x1000 characteristicUUID:0x1002 peripheral:device enableState:YES];

是否设置成功,我们可以在下面的回调方法里面进行判断:

-(void)bleManagerPeripheral:(CBPeripheral \*)peripheral didUpdateNotificationStateForCharacteristic:(CBCharacteristic \*)characteristic error:(NSError \*)error;

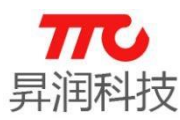

#### 3.9 如何对非1000服务下的通道进行读写数据的操作

- 3.9.1 如何对非1000服务下的通道进行写数据的操作
  - 使用如下方法:

-(void)bleManagerPeripheral:(CBPeripheral

\*)peripheral

writeValue:(NSString\*)

string serviceUUID:(UInt16)serviceUUID characteruisticUUID:(UInt16)
characteruisticUUID

encryption: (BOOL) encryptionresponse (BOOL) response;

参数 1 为设备对象,参数 2 为写入的数据,参数 3 是设备服务的 UUID,参数 4 是对应通道的 UUID,参数 5 为是否加密,参数 6 为写数据的方式, YES 代表有 回应的写(

CBCharacteristicWriteResponse),为NO代表无回应的写

(CBCharacteristicWriteWithoutResponse).

比如要向 2000 服务下的 2001 通道写入 123456 这个数据,数据方式为加密 (这个是根据模块是否加密设置的), response 参数设置为 NO, 示例代码如下:

DefaultManager]

 $ble {\tt Manager Peripheral: device write Value:}$ 

@ "123456" erviceUUID:0x2000 characteruisticUUID:0x2001encryption: YES response:NO];

3.9.2 如何对非1000服务下的通道进行读数据的操作

如同 3.8 节中介绍的那样,打开对应通道的 notify,然后当设备有数据发送 给 APP 的时候,我们可以在下面的回调方法里面获取到数据:

-(void)bleManagerPeripheral:(CBPeripheral \*)peripheral didUpdateValueForCharacteristic:(CBCharacteristic\*)characteristic

error: (NSError \*)

BLEManager

error;

获取到的数据即为 characteristic 对象的 value 属性值.

### 4. 联系我们

深圳市昇润科技有限公司

ShenZhen ShengRun Technology Co., Ltd.

Tel: 0755-86233846 Fax: 0755-82970906

官网地址: www.tuner168.com

阿里巴巴网址: http://shop1439435278127.1688.com

E-mail: marketing@tuner168.com

地址: 广东省深圳市南山区西丽镇龙珠四路金谷创业园 B 栋 6 楼 601-602

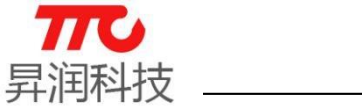

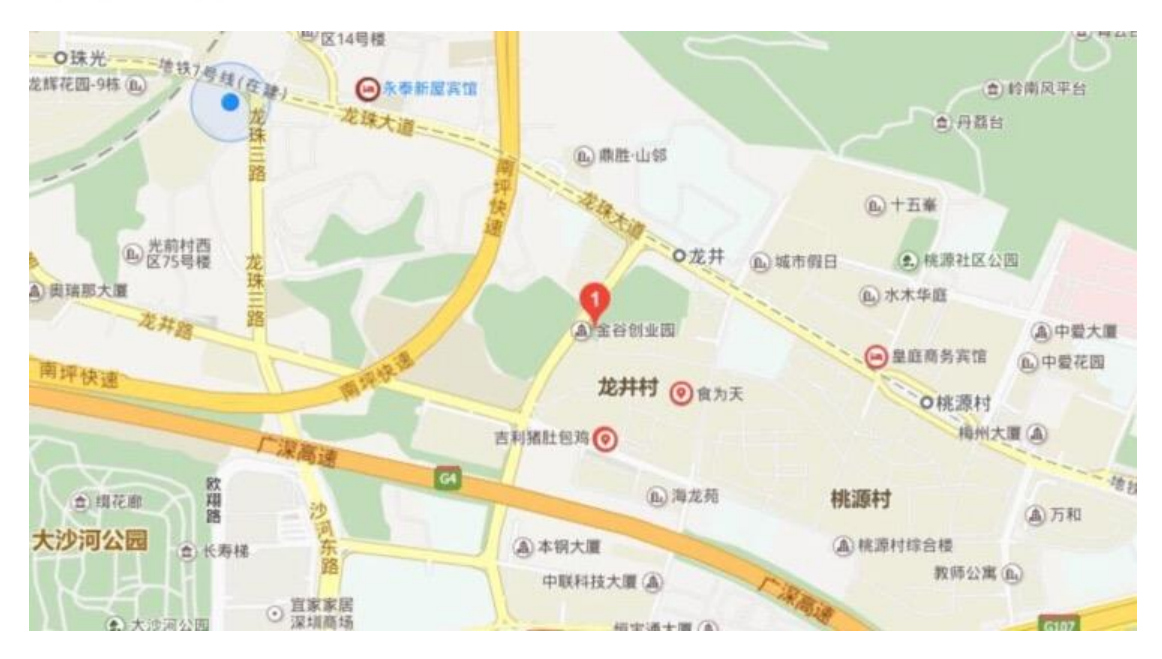